## **ELEKTRO PARTNER**

BULLETIN

Side 1 af 6

BILMÆRKE / MODEL:

ÅRGANG: Alle MOTORKODE: Alle

Alle

EMNE / SYMPTOM / FEJLKODE:

### TEXA - Vejledning til oprettelse af myTEXA

#### AFHJÆLPNING:

Denne bulletin omhandler oprettelse af testeransvarlig (workshop manager).

Hvis der er flere brugere af testeren, skal de hver især inviteres af testeransvarlig (workshop manager) via myTEXA. Se bulletin nr. 9676.

#### TEXA skal altid have den seneste opdatering.

Start med at trykke på enten den gule trekant i højre hjørne eller menuen "myTEXA".

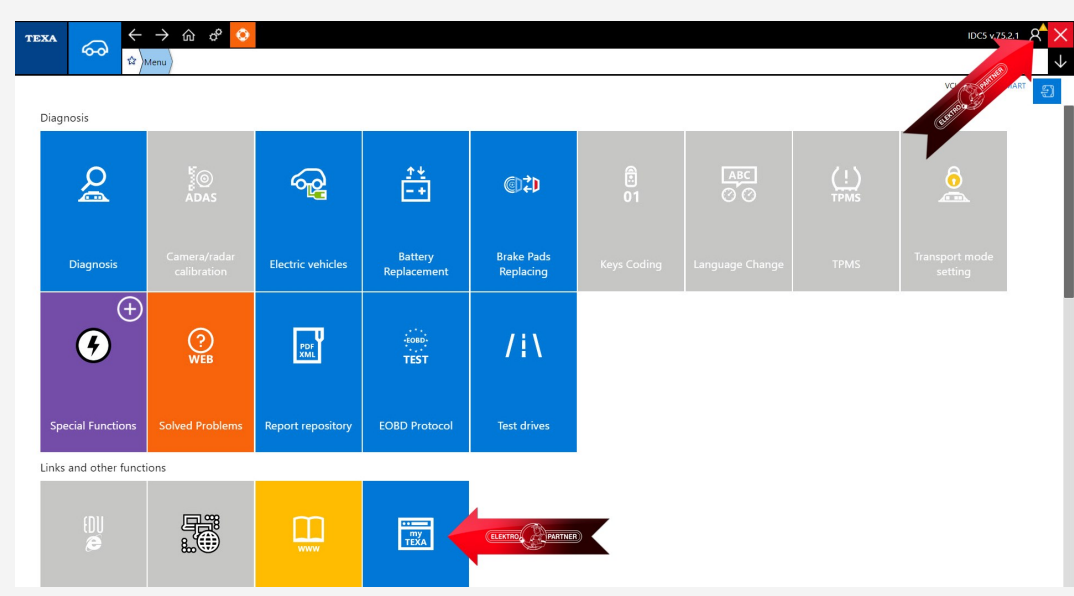

Hvis man har trykket på den gule trekant i højre hjørne, kommer denne meddelelse frem. Tryk her på start brugerkonfigurationen i myTEXA (pil).

ELEKTRO

PARTNER

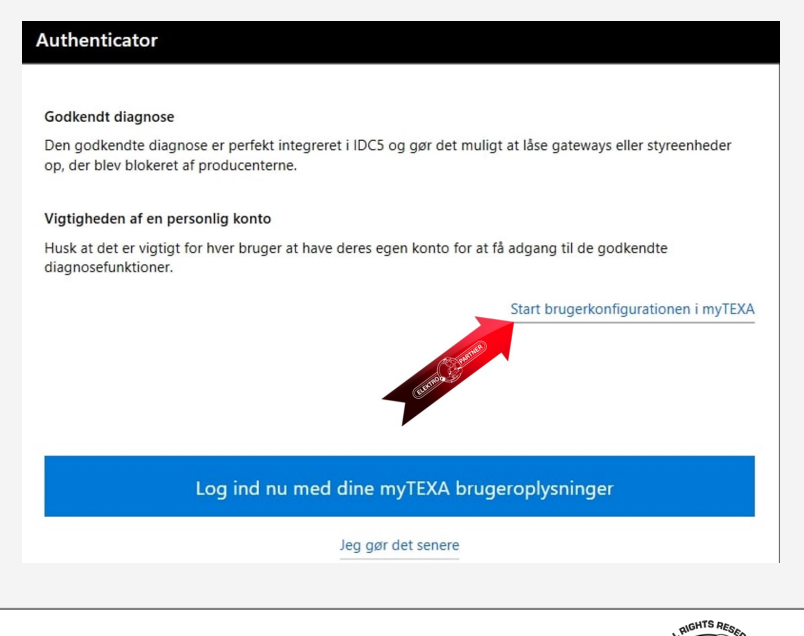

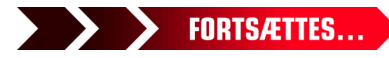

### **ELEKTRO PARTNER** BULLETIN

č

### AFHJÆLPNING FORTSAT: Tryk på Sign up:

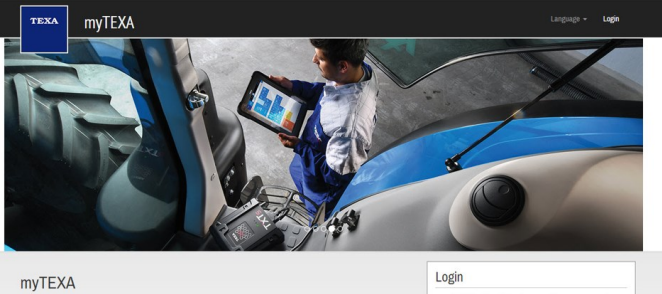

HELP

First of all, via a link with

#### Man skal nu bruge sit TEXA ID samt serienr.

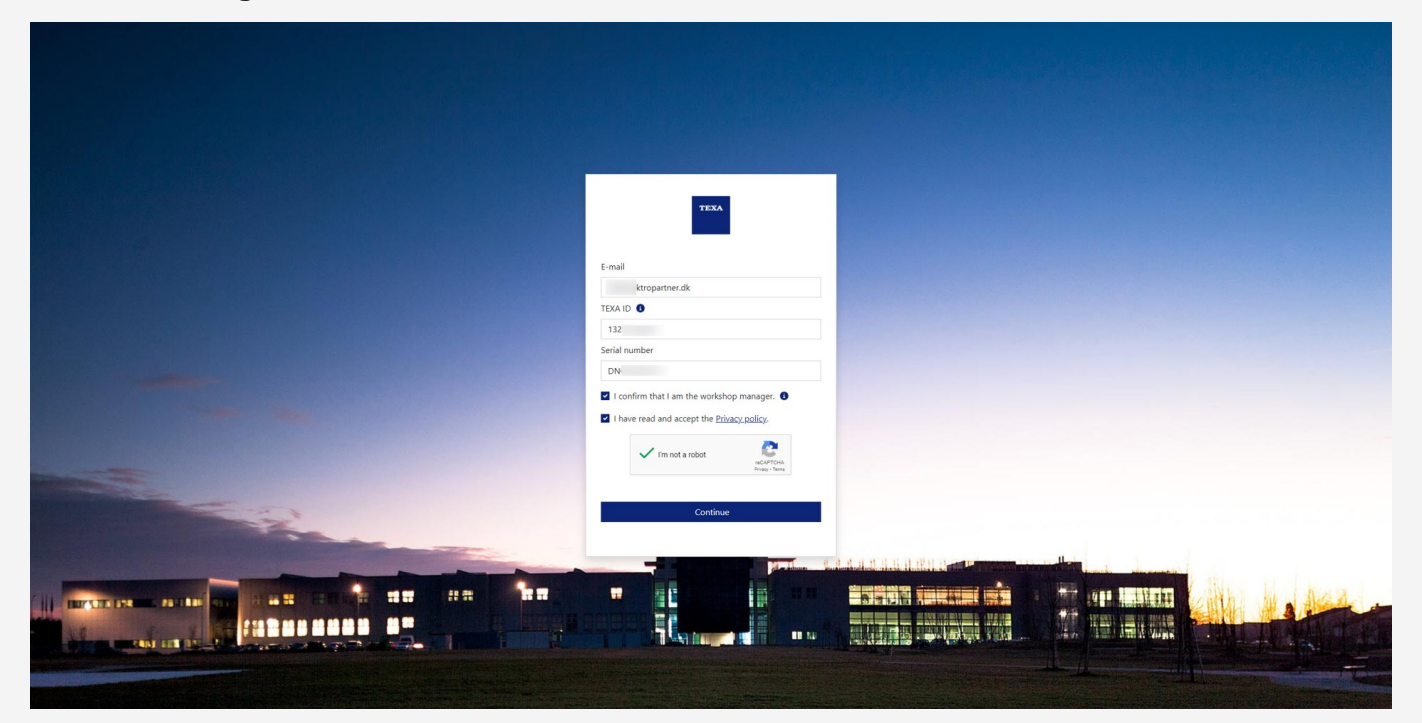

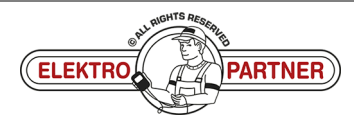

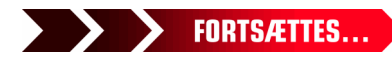

# **ELEKTRO PARTNER**

### BULLETIN

AFHJÆLPNING FORTSAT:

TEXA ID kan findes ved at trykke på versionsnr. i højre hjørne.

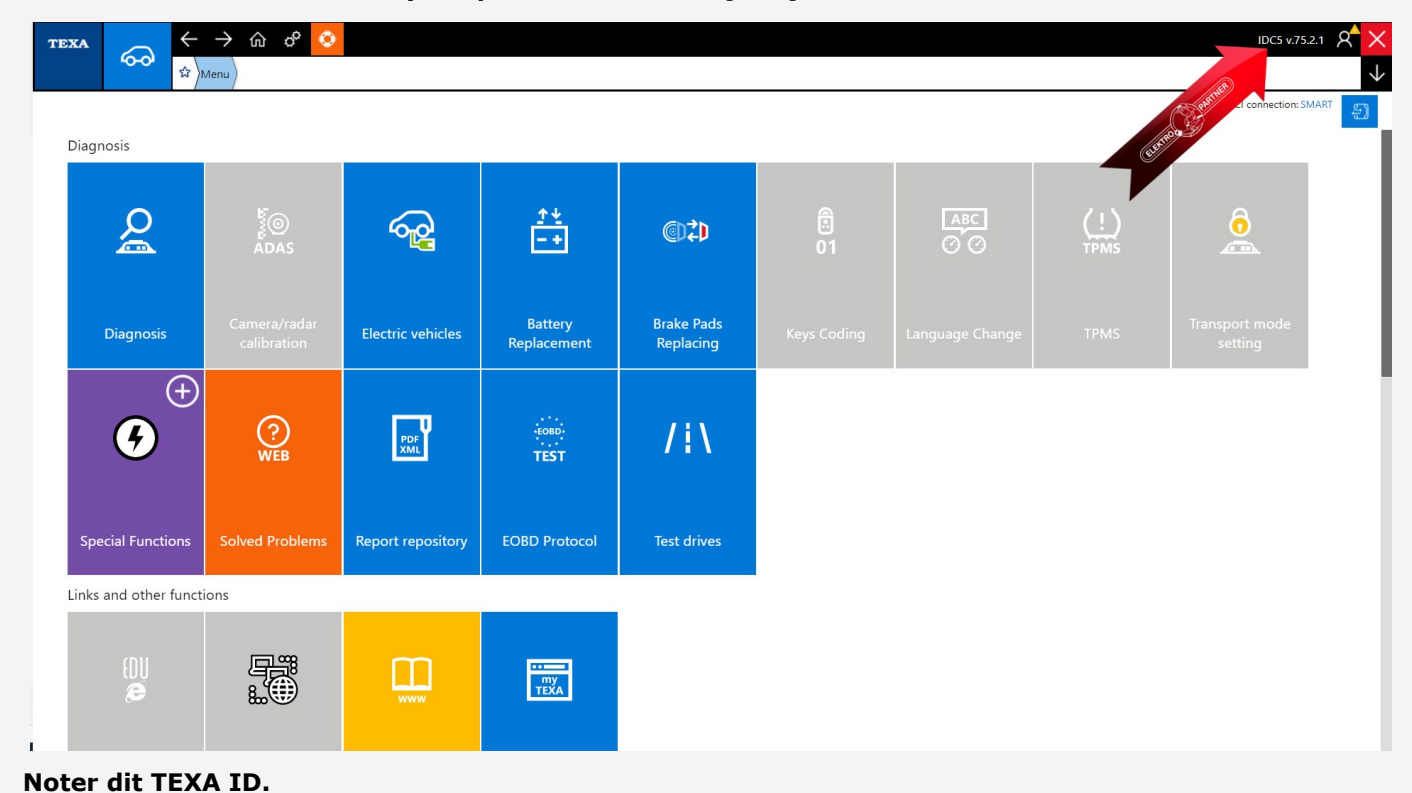

| TEXA IDC5                                                                                                    |                                                                                                    |
|----------------------------------------------------------------------------------------------------|----------------------------------------------------------------------------------------------------|
| Texa S.p.A.<br>Via I Maggio, 9 - 31050 Monastier di Treviso (TV) - ITALY<br>Phone + 39 0422.791.311 Fax + 39 0422.791.300<br>www.texa.it                                                                                                  | TEXA                                                                                                    |
| © copyright and database right<br>2016-2022                                                                                                    |                                                                                                    |
| © copyright 2016-2022. The materials contained in this publication are protected by copyright and database rights TEXA IDC5 Plus Car                                                                                                    | . All these rights are reserved to TEXA Spa and its suppliers as authors of the information.                                                                                                    |
| Data version: 75.2.1 - 31       Light Commercial Vehicle data version: 35.1.1 (TRUCK: 5211)         Interface version: 1.0.4758.22 / 9.14.0.9464       Configuration: web         Language: en-GB       DB: 5.3.8/01CU1D61-2022M02-080F23 | TEXA                                                                                                    |
| TEXA ID: 132 Software licensed to:                                                                                                    | E-mail<br>ektropartner.dk<br>TDKA ID                                                                                                    |
|                                                                                                    | 132<br>Serial number                                                                                                    |
|                                                                                                    | DN  I confirm that I am the workshop manager.                                                                                                    |
|                                                                                                    | Trader teol and accept of the teologic of the teologic of the teologic of the teologic of the teologic of the teologic of the teologic of the teologic of the teologic of the teologic of the teologic of the teologic of the teologic of the teologic of the teologic of teologic of teologic of teo |
|                                                                                                    | Continue                                                                                                    |
|                                                                                                    |                                                                                                    |
|                                                                                                    |                                                                                                    |
|                                                                                                    |                                                                                                    |
|                                                                                                    | en alorits Research                                                                                                    |
| (EL                                                                                                    | EKTROL PARTNER FORTSÆTTES                                                                                                    |

### ELEKTRO PARTNER BULLETIN

Side 4 af 6

#### AFHJÆLPNING FORTSAT:

DK-8911

Z

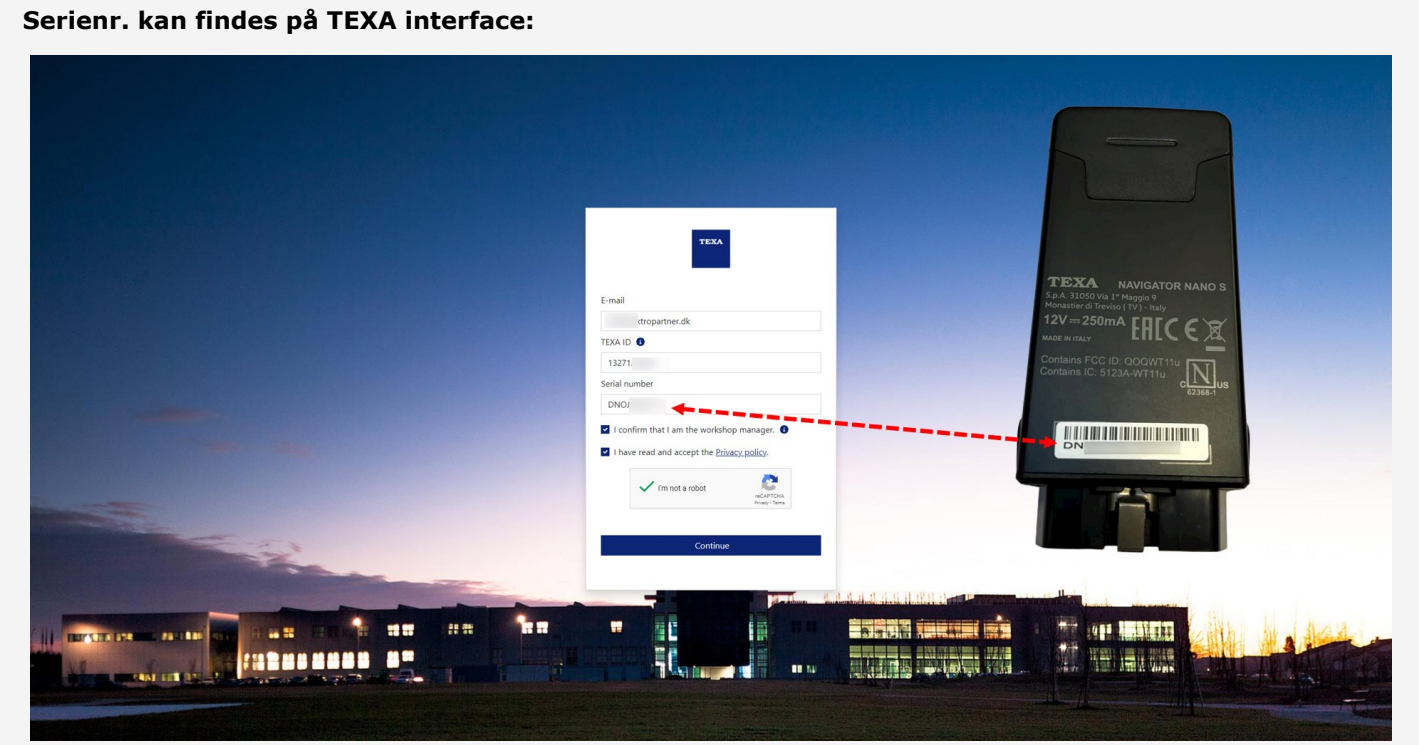

Der vil nu komme en e-mail med aktiveringslink samt aktiveringskode. Tryk på link i e-mail "Complete the registration".

### Complete the registration process to access the TEXA services

Dear customer, to complete the registration process click on the following link, enter your data and the invitation code indicated below.

#### COMPLETE THE REGISTRATION

Good luck with your work

TEXA

If you did not request to subsribe to the TEXA services, ignore this email.

This message was sent from an electronic mail address that is not verified. Do not respond to the message.

TEXA

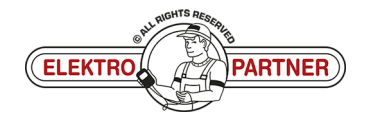

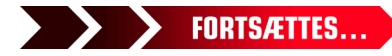

DK-8911

### ELEKTRO PARTNER BULLETIN

ě

### AFHJÆLPNING FORTSAT:

Tryk på Confirm for sikkerhedsgodkendelse.

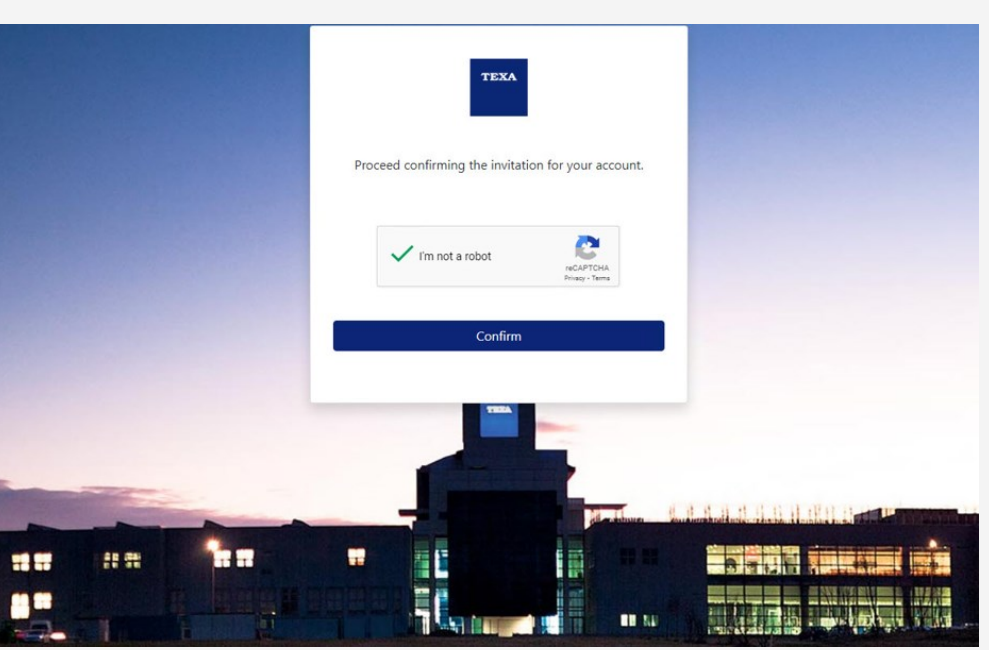

Udfyld formularen og indtast en valgfri kode (skal indeholde store og små bogstaver samt 1 specialtegn).

Vi anbefaler at anvende en kode som er let at huske, da det er den samme kode som skal anvendes, hver gang

2-faktorgodkendelsen skal gennemføres fremadrettet. Indtast invitationskoden fra email i det nederste felt.

|                | Cancel                                                                    |
|----------------|---------------------------------------------------------------------------|
|                | lektropartner.dk                                                          |
|                |                                                                           |
|                |                                                                           |
|                |                                                                           |
|                |                                                                           |
|                | 92                                                                        |
|                | Privacy Policy The User is invited to read and accept TEXA Privacy Policy |
|                | provided in compliance with EU Regulation 2016/679.                       |
|                |                                                                           |
| <b>1 11</b> AR | Create                                                                    |
|                |                                                                           |

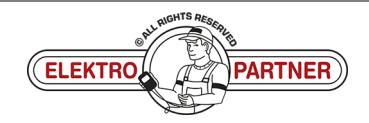

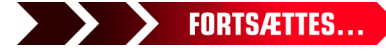

### ELEKTRO PARTNER BULLETIN

ŏ

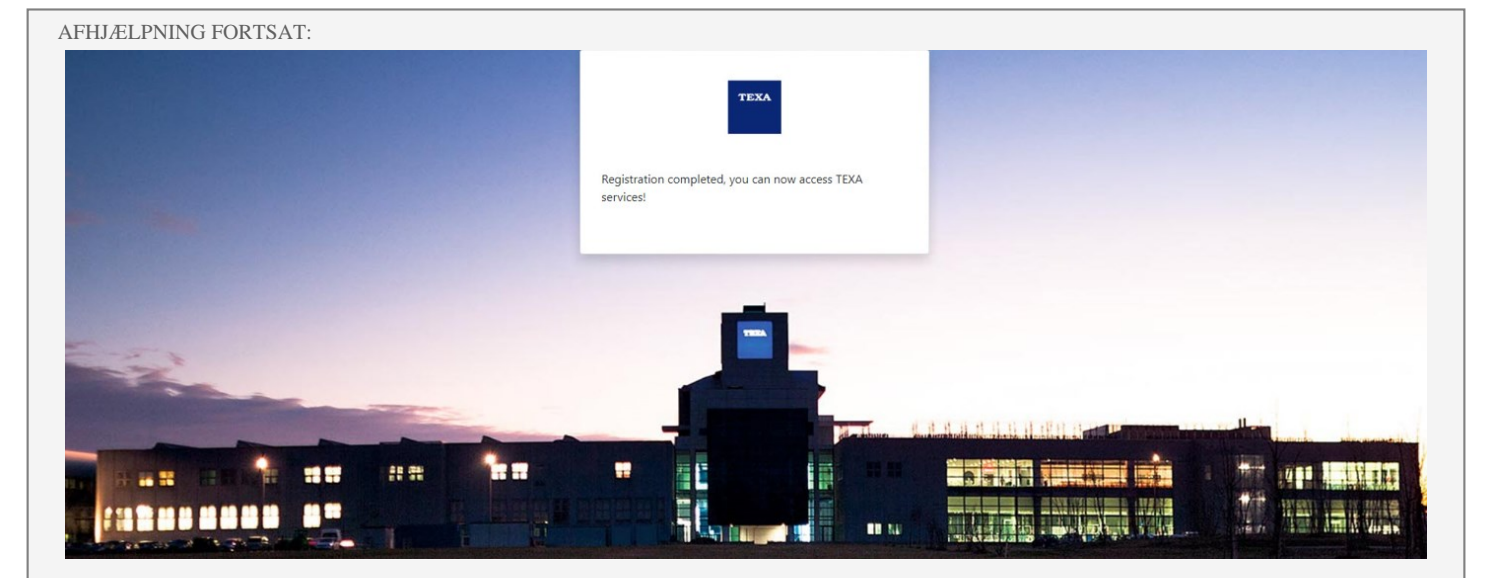

Du skal nu fortsætte med sikkerhedsgodkendelsen vist i bulletin nr. 9263.

Hvis der opstår problemer, så kontakt evt. IT via AutoFrontal - Hotline.

DK-8911

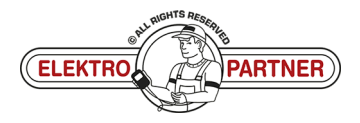